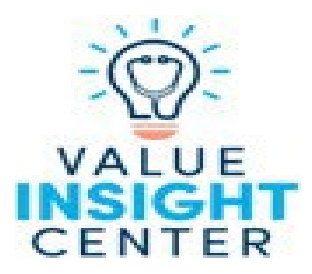

## **Instructions for Access**

Highmark network physicians contracted in our Value Based Reimbursement (VBR) programs who are transitioning to Value Insight Center for their VBR reports should follow the five steps below to access Value Insight Center.

## Step 1: Once on Availity, choose your region from the top menu bar. This will take you to the Plan homepage.

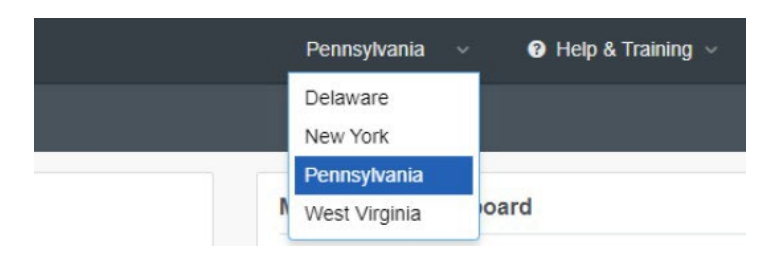

## Step 2: On the Plan homepage, select the applicable Highmark Plan under Payer Spaces.

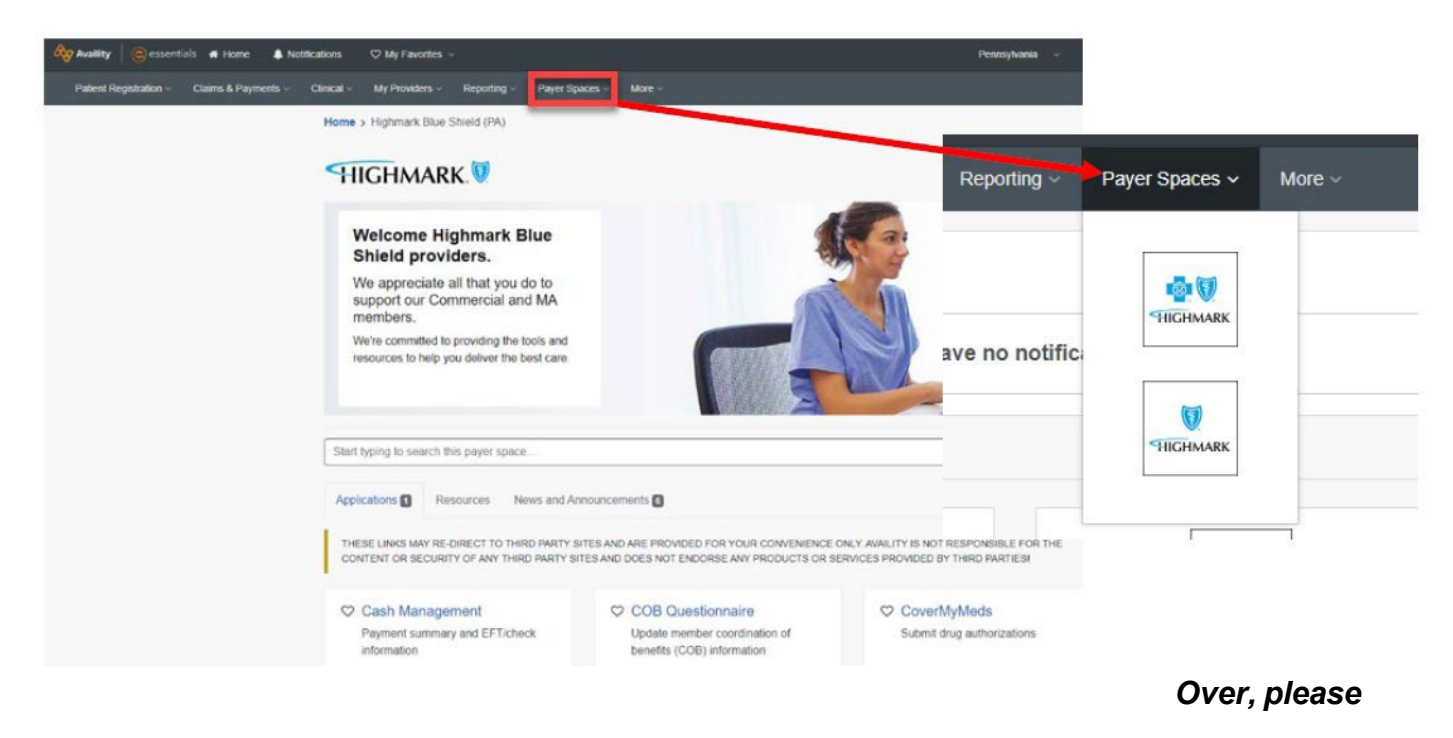

## HIGHMARK 💁 🗑 🛛 HIGHMARK 🕅

Blue Cross, Blue Shield and the Cross and Shield symbols are registered service marks of the Blue Cross Blue Shield Association, an association of independent Blue Cross and Blue Shield plans. The following entities, which serve the noted regions, are independent licensees of the Blue Cross Blue Shield Association: Western and Northeastern PA: Highmark Inc. d/b/a Highmark Blue Cross Blue Shield, Highmark Coverage Advantage Inc., Highmark Benefits Group Inc., First Priority Health, First Priority Life or Highmark Senior Health Company. Central and Southeastern PA: Highmark Inc. d/b/a Highmark Blue Shield, Highmark Benefits Group Inc., Highmark Inc. d/b/a Highmark Senior Health Company. Central and Southeastern PA: Highmark Inc. d/b/a Highmark Blue Shield, Highmark Benefits Group Inc., Highmark Inc. d/b/a Highmark Choice Company or Highmark Senior Health Company. Delaware: Highmark BCBSD Inc. d/b/a Highmark Blue Cross Blue Shield, Highmark Blue Cross Blue Shield, Highmark Blue

Availity is an independent company that contracts with Highmark to offer provider portal services.

Step 3: Under Applications, select the Provider Facing Analytics tile. This will take you to the Provider Facing Analytics application sign-on page.

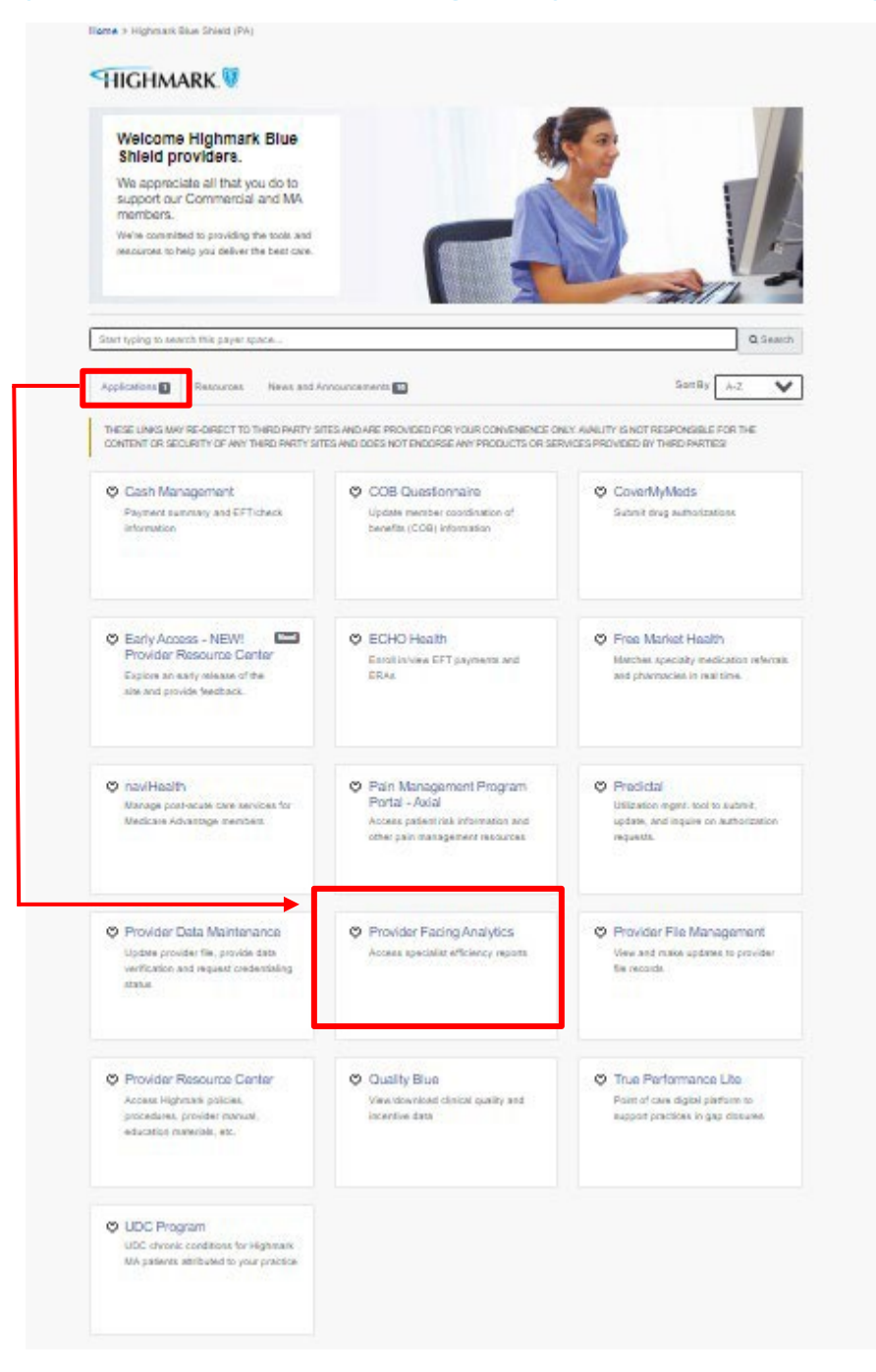

Continued

Step 4: From the Provider Facing Analytics application sign-on page, use the drop downs to choose your organization and provider.

| Provider Facing A            | ovider Facing Analytics |  |
|------------------------------|-------------------------|--|
| Select an Organization       |                         |  |
| Highmark (Tax ID: 231294723) | ×                       |  |
| Select a Provider            |                         |  |
| Select                       |                         |  |
|                              |                         |  |

Step 5: If you only have access to Value Insight Center you will be taken directly into the Value Insight Center landing page. If you have access to multiple PFA applications, you will need to select VIC – Value Insight Center to get to the Value Insight Center Landing Page.

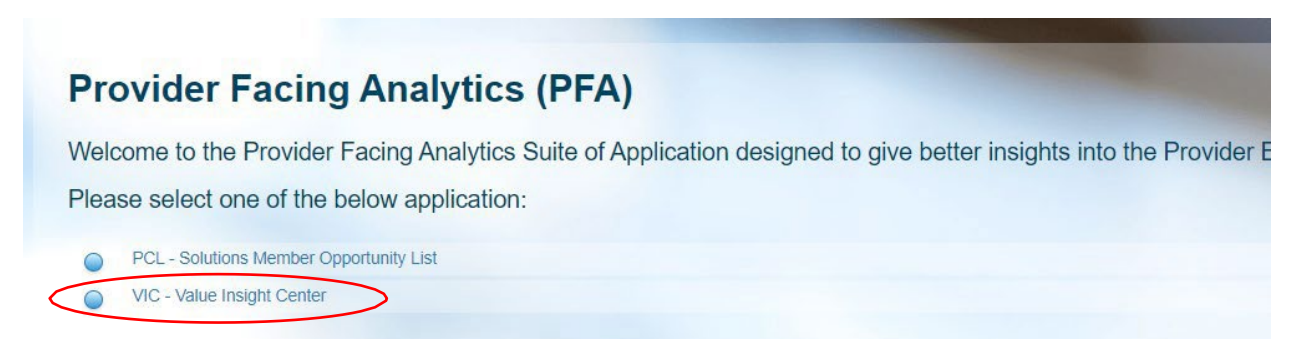